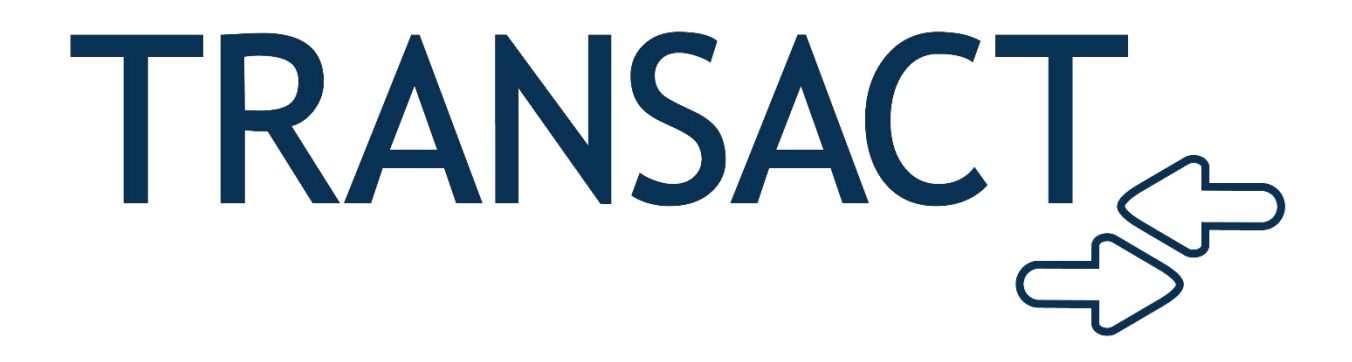

Talkiatry in Mobile Wallet & eAccounts

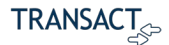

#### There are three options to promote Talkiatry in eAccounts

- 1. For mobile credential subscribers, a phone number, text number, or web address may be displayed on the back of the credential in the Apple Wallet, Google Pay Wallet, and Samsung Wallet.
- 2. Add information about Talkiatry on the homepage of eAccounts web application after a user is authenticated.
- 3. Configure an ad block in eAccounts web application to display in the list of accounts on the homepage after a user is authenticated.

## Configure mobile credential wallet display information

- 1. Access SP Management Portal
- 2. Select link for Mobile Credential Design Query
- 3. Select "Edit" for the desired design
- 4. Select the tab "iOS Wallet" for Apple devices
- 5. Scroll to bottom to edit Hotline information
- 6. Select one of the two available hotline options
- 7. Enable checkbox to display in wallet
- 8. Add desired Talkiatry contact information
- 9. Save and Refresh to update data in provisioned credentials
- 10. Return to previous screen and select "Google Pay" tab to repeat this process for Android devices

|   | Label                                  | Туре    | Number/Url                     | Display | Display in Wallet              |
|---|----------------------------------------|---------|--------------------------------|---------|--------------------------------|
| 2 | National Suicide<br>Prevention Hotline | Phone 🗸 | 1-800-273-8255                 |         | 1-800-273-8255                 |
| 2 | Talkiatry                              | Web 🗸   | https://www.talkiatry<br>.com/ |         | https://www.talkiatr<br>y.com/ |
|   | xt Action                              |         |                                |         |                                |

11. The configured information will display on the back of the card in the phone wallet as in the example below.

| Transact eAccounts<br>Transact Campus Inc<br>INSTALLED                                                     | OPEN                                  |
|----------------------------------------------------------------------------------------------------|---------------------------------------|
| SR DIRECTOR PRODUCT STRATEGY                                                                               |                                       |
| Sr Director Product Strategy                                                                               | Kent D Pawlak                         |
| ID #                                                                                                    | 990847                                |
|                                                                                                    |                                       |
| Express Mode                                                                                               |                                       |
| Express Cards work automatically wit<br>Face ID or your passcode and may be<br>iPhone needs to be charged. | hout requiring<br>available when your |
| BALANCES                                                                                                   |                                       |
| <b>\$20.00</b><br>Free Soda                                                                                |                                       |
| <b>\$2.00</b><br>Free Snacks                                                                               |                                       |
| \$21.60<br>Snack Account                                                                                   |                                       |
| National Suicide Prevention Hotli                                                                          | ne                                    |
| Talkiatry https://www.talkiatry.co                                                                         | om/students                           |
|                                                                                                    |                                       |

# Configure information about Talkiatry on the homepage of eAccounts web application

- 1. Access SP Management Portal
- 2. Select link for Resource Element Query (for more information about editing Resource Sets and Resource Elements see the SP Management Portal Administrator's Guide)
- 3. Select the resource set assigned to the desired eAccounts portal from the dropdown list for "Edit Customization"
- 4. Enter "HelpPlanelLiteral" in the Resource Name box and select Submit Query button.
- 5. Select Edit adjacent to the Resource Element in the Query Result

| me > eAccount Resource Customiza            | tion > Resource                           | e Element Query                                                                                                    |                                                                                                   |                         |
|---------------------------------------------|-------------------------------------------|----------------------------------------------------------------------------------------------------|---------------------------------------------------------------------------------------------------|-------------------------|
| Query Definition                            |                                           |                                                                                                    |                                                                                                   |                         |
| Select a Reference Language, Referen        | nce Accessibility                         | Type, and Reference Customization to determine the val                                                                                             | ues you wish to use as your so                                                                    | urce for translation.   |
| Reference Language:                         |                                           | Invariant Language (Invariant Country)                                                                                                    |                                                                                                   |                         |
| Reference Accessibility Type:               |                                           | fault                                                                                                    | ~                                                                                                 |                         |
| Reference Customization:                    | []                                        | ransact - eAccount Default]                                                                                                    | ~                                                                                                 |                         |
| Select an Edit Language, Edit Accessit      | bility Type, and E                        | dit Customization to determine the values you wish to up                                                                                           | date with the Edit Action.                                                                        |                         |
| Edit Language:                              | In                                        | variant Language (Invariant Country)                                                                                                    | ~                                                                                                 |                         |
| Edit Accessibility Type:                    | De                                        | fault                                                                                                    | ~                                                                                                 |                         |
| Edit Customization:                         | PI                                        | A Test                                                                                                    | ~                                                                                                 | 1                       |
| Please enter the following criteria to filt | er the results of                         | your Resource Element Query.                                                                                                    |                                                                                                   |                         |
| Resource Name:                              | He                                        | IpPanelLiteral                                                                                                    |                                                                                                   |                         |
| MIME Type Group:                            | </td <td>ul&gt;</td> <td>~</td> <td></td> | ul>                                                                                                    | ~                                                                                                 |                         |
| Resource File:                              | </td <td>J &gt;</td> <td>~</td> <td></td> | J >                                                                                                    | ~                                                                                                 |                         |
| Reference Resource Element Value:           |                                           |                                                                                                    |                                                                                                   |                         |
| Resource Element Value:                     |                                           |                                                                                                    |                                                                                                   |                         |
| Url:                                        | </td <td>dl&gt;</td> <td>~</td> <td></td> | dl>                                                                                                    | ~                                                                                                 |                         |
| Updated Resource Elements:                  | Su                                        | bmit Query Clear Criteria                                                                                                    |                                                                                                   |                         |
| Query Result                                |                                           |                                                                                                    |                                                                                                   |                         |
| Edit opens the Resource Element for u       | updating. Delete                          | removes the Resource Element from the Resource Cust                                                                                                | omization Set.                                                                                    |                         |
| Note: Changes made to Resource Eler         | ment values can                           | take up to 10 minutes before they will display in an assig                                                                                         | ned eAccounts Portal.                                                                             |                         |
| Action Resource Name                        | Resource<br>File                          | Reference Value<br>Language: Invariant Language (Invariant Country)<br>Accessibility Type: Default<br>Customization: [Transact - eAccount Default] | Edit Value<br>Language: Invariant Langua<br>Accessibility Type: Default<br>Customization: PM Test | age (Invariant Country) |
| Edit Delete HelpPanelLiteralText            | ContentPage                               | <h1>Welcome to the Transact eAccounts<br/>Portal</h1>                                                                                              | <h1>Welcome to the Transac<br/>Portal</h1>                                                        | t eAccounts             |

6. Add the desired information about Talkiatry to the Resource Element Value. It is helpful to make the changes in the HTML view and then preview your results using the tabs at the bottom of the Resource Element Value edit pane. Below is an example. You may place the information anywhere you desire for it to appear on the page.

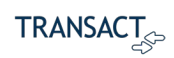

| Reference wild E type:                                         | text/html                                                                                                    |  |  |
|----------------------------------------------------------------|----------------------------------------------------------------------------------------------------|--|--|
| Resource Element V                                             | /alue                                                                                                    |  |  |
| Use this Editor to edit the Re<br>Design puts the Editor in De | esource Element Value. This allows you to edit the HTML for the Resource Element Value. Use caution when adding HTML tags.<br>esign mode. HTML puts the Editor in HTML mode. Preview puts the Editor in Preview mode.                                                                                                    |  |  |
| Customization:                                                 | PM Test                                                                                                    |  |  |
| Language:                                                      | Invariant Language (Invariant Country)                                                                                                    |  |  |
| Accessibility Type:                                            | Default                                                                                                    |  |  |
| Resource Element Value:                                        | Verdana 5 A • B I 및 abe 票 喜 書 ⋮⊟ ⋮⊟                                                                                                    |  |  |
|                                                                | In the provided of the the transact eAccounts Portal  In the provided of the transact eAccounts and the position of the provided of the provided of the provide of the provide of the provid |  |  |
|                                                                | Design      HTML     Q Preview                                                                                                    |  |  |
| MIME type:                                                     | Preview      text/html                                                                                                    |  |  |
| MIME type:<br>Next Action                                      | Posign      HTML     Q Preview  text/html                                                                                                    |  |  |
| MIME type:<br>Next Action<br>After completing the above a      | Preview      text/html      sections, select an action for this Resource Element.                                                                                                    |  |  |

7. When you are happy with the appearance in Preview, select "Save" at bottom under Next Action

8. The information will now display in the eAccounts Portal where the configuration was applied.

|                                                    | eAccounts - Online Account Management                                                                                                    |
|----------------------------------------------------|----------------------------------------------------------------------------------------------------|
|                                                    | kent.pawlak@transactcampus.com   Sign C                                                                                                    |
| Accounts Card Services                             | Profile                                                                                                    |
| Account Summary Account Transa                     | actions Board Transactions Account Statements                                                                                                    |
| Free Snacks                                        | Welcome to the Transact eAccounts Portal<br>eAccounts allows you to conveniently manage your drink and vending accounts. From here you can view<br>your account activity and make deposits to your vending account. Making deposits within the mobile app                                                                                                    |
| Free Soda 20.00 US                                 | <ul> <li>requires a Saved Payment Method. To create a Saved Payment Method simply make a deposit within eAccounts and choose to save payment method on prompt. This can also be used to schedule deposits.</li> <li>Select the Card Services link above for options to deactivate a lost card or change your PIN used for afterhours building access.</li> </ul>              |
| Snack Account<br>Individual 21.60 USI<br>+Add Mone | Mobile Credential is now available from with the mobile application. Mobile application versions are<br>available for eAccounts on iPhone and Android devices. Visit the App Store or Play Store respectively and<br>search for Transact eAccounts to download the app. Mobile credential may be used in place of employee ID<br>to access facilities and at vending readers. |
| 17 per Week<br>Board Plan Inactiv                  | Recognizing the current rising trend of mental health issues affecting college students today, Transact has partnered with Talkiatry as a resource provided to students by many of our clients. Learn more at <u>Talkiatry.com</u>                                                                                                    |

# Configure an ad block in eAccounts web application

- 1. Access SP Management Portal
- 2. Select link for Resource Element Query (for more information about editing Resource Elements and the Account Summary Ad Block feature see the SP Management Portal Administrator's Guide)
- 3. Select the resource set assigned to the desired eAccounts portal from the dropdown list for "Edit Customization"
- 4. Enter "adblock" in the Resource Name box and select Submit Query button.

## 5. Select Edit adjacent to the Resource Element in the Query Result

| Select a Reference Language Reference Acce           | scibility Type    | nd Reference Customization to determine the values                                 | you wish to use as your source for translation                                                | on           |
|------------------------------------------------------|-------------------|------------------------------------------------------------------------------------|-----------------------------------------------------------------------------------------------|--------------|
| Reference Language, Reference Acce                   | SSIDIIIty Type, a |                                                                                    | you wish to use as your source for translation                                                | 211.         |
| Reference Language.                                  |                   |                                                                                    |                                                                                               |              |
| Reference Accessibility Type:                        |                   | It                                                                                 | ~                                                                                             |              |
| Reference Customization:                             |                   | act - eAccount Default]                                                            | ~                                                                                             |              |
| Select an Edit Language, Edit Accessibility Typ      | e, and Edit Cust  | tomization to determine the values you wish to update                              | e with the Edit Action.                                                                       |              |
| Edit Language:                                       | Invaria           | ant Language (Invariant Country)                                                   | ~                                                                                             |              |
| Edit Accessibility Type:                             | Defau             | It                                                                                 | ~                                                                                             |              |
| Edit Customization:                                  | PM Te             | st                                                                                 | ~                                                                                             |              |
| Please enter the following criteria to filter the re | sults of your Re  | source Element Query.                                                              |                                                                                               |              |
| Resource Name:                                       | adbloc            | k                                                                                  |                                                                                               |              |
| MIME Type Group:                                     | <all></all>       |                                                                                    | ~                                                                                             |              |
| Resource File:                                       | <all></all>       | All>                                                                               |                                                                                               |              |
| Reference Resource Element Value:                    |                   |                                                                                    |                                                                                               |              |
| Resource Element Value:                              |                   |                                                                                    |                                                                                               |              |
| Url:                                                 | <a  ></a  >       |                                                                                    |                                                                                               |              |
| Updated Resource Elements:                           |                   |                                                                                    |                                                                                               |              |
|                                                      | Subm              | it Query Clear Criteria                                                            |                                                                                               |              |
| Query Result                                         |                   |                                                                                    |                                                                                               |              |
| auory nooun                                          |                   |                                                                                    |                                                                                               |              |
| Edit opens the Resource Element for updating.        | Delete remove     | s the Resource Element from the Resource Customiz                                  | zation Set.                                                                                   |              |
| Note: Changes made to Resource Element val           | ues can take up   | to 10 minutes before they will display in an assigned                              | eAccounts Portal.                                                                             |              |
| Action Resource Name                                 | Resource          | Reference Value                                                                    | Edit Value                                                                                    |              |
|                                                      | File              | Language: Invariant Language (Invariant<br>Country)<br>Accessibility Type: Default | Language: Invariant Language (Invari<br>Accessibility Type: Default<br>Customization: PM Test | ant Country) |
|                                                      |                   | Customization: [Transact - eAccount Default]                                       |                                                                                               |              |

6. Add the URL for the image you desire to display. It must be a secure URL "https". The system will display the image from the URL address. Any actions such as clickable links must be embedded in the image side at the image host location. Preview is not available with this resource.

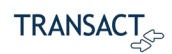

| Reference MIME type:                                           | text/plain                                                                                                    |  |  |
|----------------------------------------------------------------|----------------------------------------------------------------------------------------------------|--|--|
| Resource Element V                                             | /alue                                                                                                    |  |  |
| Use this Editor to edit the Re<br>Design puts the Editor in De | esource Element Value. This allows you to edit the HTML for the Resource Element Value. Use caution when adding HTML tags.<br>esign mode. HTML puts the Editor in HTML mode. Preview puts the Editor in Preview mode. |  |  |
| Customization:                                                 | PM Test                                                                                                    |  |  |
| Language:                                                      | Invariant Language (Invariant Country)                                                                                                    |  |  |
| Accessibility Type:                                            | Default                                                                                                    |  |  |
| Resource Element Value:                                        | Font Name Size A * B / U ake E E E := :=                                                                                                    |  |  |
|                                                                | https://assets-global.website-files.com/62823f8f082a2cc34adb27ff/634c6477feb1d64e76926b4a_Talkiatry_logo_RGB_saffron.svg                                                                                              |  |  |
| MIME type:                                                     | text/plain                                                                                                    |  |  |
| Next Action                                                    |                                                                                                    |  |  |
| After completing the above s Save Cancel Dele                  | sections, select an action for this Resource Element.                                                                                                    |  |  |

- 7. The Ad Summary Block feature must be enabled for the portal before displaying the image.
- 8. Select the eAccount Service Portal Query link on the SP Management Portal homepage.

9. Select "Edit" adjacent to the eAccounts portal you wish to enable the ad display.

| RANSA                                                                                                    | CT                                                                                                    |                                                                                                    |                                                                                                    |
|----------------------------------------------------------------------------------------------------|----------------------------------------------------------------------------------------------------|----------------------------------------------------------------------------------------------------|----------------------------------------------------------------------------------------------------|
| ome > <u>Service</u>                                                                                                    | Portal Setup > eAccount Service Por                                                                                                    | tal Query                                                                                          |                                                                                                    |
| Query Defin                                                                                                    | ition                                                                                                    |                                                                                                    |                                                                                                    |
| Please enter the                                                                                                    | criteria for your eAccount Service Porta                                                                                                    | I Query.                                                                                           |                                                                                                    |
| Account Servic                                                                                                    | e Portal Name:                                                                                                    |                                                                                                    |                                                                                                    |
|                                                                                                    | Submit Que                                                                                                    | ery Clear Criteria                                                                                 |                                                                                                    |
|                                                                                                    |                                                                                                    |                                                                                                    |                                                                                                    |
|                                                                                                    |                                                                                                    |                                                                                                    |                                                                                                    |
| Query Resu                                                                                                    | It                                                                                                    |                                                                                                    |                                                                                                    |
| Query Resu                                                                                                    | It<br>w eAccount Service Portal. Edit opens t                                                                                                    | he eAccount Service Port                                                                           | al for updating. Delete removes the eAcc                                                                                                    |
| Query Resu                                                                                                    | It<br>w eAccount Service Portal. Edit opens t                                                                                                    | he eAccount Service Por                                                                            | al for updating. Delete removes the eAcc                                                                                                    |
| Query Resu<br>Add opens a ne<br>Add<br>Action                                                                                   | It<br>w eAccount Service Portal. Edit opens t<br>eAccount Service Portal Name                                                                              | he eAccount Service Port                                                                           | al for updating. Delete removes the eAcc                                                                                                    |
| Add opens a ne<br>Add<br>Add<br>Add<br>Action<br>Edit Delete                                                                    | It<br>w eAccount Service Portal. Edit opens t<br>eAccount Service Portal Name<br>Client Demo                                                               | he eAccount Service Port           Resource Set           PM Test                                  | al for updating. Delete removes the eAcc<br>Service Portal Url<br>https://eAcct-transact-sp.transactcame                                                                                                    |
| Add opens a ne<br>Add<br>Add<br>Add<br>Add<br>Action<br>Edit Delete<br>Edit Delete                                              | It<br>w eAccount Service Portal. Edit opens t<br>eAccount Service Portal Name<br>Client Demo<br>Demo Consulting                                            | he eAccount Service Port           Resource Set           PM Test           Consulting2            | al for updating. Delete removes the eAcc<br>Service Portal Url<br>https://eAcct-transact-sp.transactcamp<br>https://eAcct-transact-sp.transactcamp                                                                                                    |
| Add opens a ne<br>Add<br>Add<br>Add<br>Add<br>Action<br>Edit Delete<br>Edit Delete<br>Edit Delete                               | It<br>w eAccount Service Portal. Edit opens t<br>eAccount Service Portal Name<br>Client Demo<br>Demo Consulting<br>Employee eAccounts                      | he eAccount Service Port          Resource Set         PM Test         Consulting2         PM Test | al for updating. Delete removes the eAcc         Service Portal Url         https://eAcct-transact-sp.transactcamp         https://eAcct-transact-sp.transactcamp         https://eAcct-transact-sp.transactcamp                                                                                                    |
| Add opens a ne<br>Add<br>Add<br>Add<br>Action<br>Edit Delete<br>Edit Delete<br>Edit Delete<br>Edit Delete                       | It<br>w eAccount Service Portal. Edit opens to<br>eAccount Service Portal Name<br>Client Demo<br>Demo Consulting<br>Employee eAccounts<br>Partner          | he eAccount Service Port                                                                           | al for updating. Delete removes the eAcc         Service Portal Url         https://eAcct-transact-sp.transactcamp         https://eAcct-transact-sp.transactcamp         https://eAcct-transact-sp.transactcamp         https://eAcct-transact-sp.transactcamp         https://eAcct-transact-sp.transactcamp         https://eAcct-transact-sp.transactcamp         https://eAcct-transact-sp.transactcamp                                                                                                |
| Add opens a ne<br>Add<br>Add<br>Add<br>Add<br>Action<br>Edit Delete<br>Edit Delete<br>Edit Delete<br>Edit Delete<br>Edit Delete | It<br>w eAccount Service Portal. Edit opens to<br>eAccount Service Portal Name<br>Client Demo<br>Demo Consulting<br>Employee eAccounts<br>Partner<br>test4 | he eAccount Service Port                                                                           | tal for updating. Delete removes the eAcc         Service Portal Url         https://eAcct-transact-sp.transactcamp         https://eAcct-transact-sp.transactcamp         https://eAcct-transact-sp.transactcamp         https://eAcct-transact-sp.transactcamp         https://eAcct-transact-sp.transactcamp         https://eAcct-transact-sp.transactcamp         https://eAcct-transact-sp.transactcamp         https://eAcct-transact-sp.transactcamp         https://eAcct-transact-sp.transactcamp |

10. Enable the Account Summary Ad Block feature in the Feature Setup area and then select Save button at bottom of page.

| -eature Setup                         |                                                                        |   |
|---------------------------------------|------------------------------------------------------------------------|---|
| Please select States for the Fe       | atures that control the presentation for this eAccount Service Portal. |   |
| Service Portal Display Mode:          | Full                                                                   | ~ |
| Contact Us:                           | Available                                                              | ~ |
| Frequently Asked Questions:           | Available                                                              | ~ |
| Account Summary Ad Block:             | Available                                                              | ~ |
| Please select States for the Fe       | atures that control the behavior for this eAccount Service Portal.     |   |
| Transact Customer Board<br>Plan View: | Available                                                              | ~ |
| Fransact Customer Card                | Available                                                              | ~ |

-

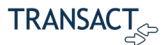

11. The image will now display below the third account balance card if 3 or more accounts are assigned to the user. If less than three accounts are assigned, the ad image will be displayed at the bottom of the list.

|                                 | eAccounts - Online Account Management                                                                                                    |
|---------------------------------|----------------------------------------------------------------------------------------------------|
|                                 | kent.pawlak@transactcampus.com   Sign Ot                                                                                                    |
| Accounts Card Serv              | vices Profile                                                                                                    |
| Account Summary Account         | Transactions Board Transactions Account Statements                                                                                                    |
| Free Snacks                     | Welcome to the Transact eAccounts Portal                                                                                                    |
| Individual 2.                   | 00 USD eAccounts allows you to conveniently manage your drink and vending accounts. From here you can view<br>your account activity and make deposits to your vending account. Making deposits within the mobile app<br>requires a Saved Payment Method. To create a Saved Payment Method simply make a deposit within                                                                       |
| Free Soda                       | eAccounts and choose to save payment method on prompt. This can also be used to schedule deposits.                                                                                                    |
| Individual 20.                  | Select the Card Services link above for options to deactivate a lost card or change your PIN used for after-<br>hours building access.                                                                                                    |
| Snack Account<br>Individual 21. | 60 USD<br>Money Moher Credential is now available from with the mobile application. Mobile application versions are<br>available for eAccounts on iPhone and Android devices. Visit the App Store or Play Store respectively and<br>search for Transact eAccounts to download the app. Mobile credential may be used in place of employee ID<br>to access facilities and at vending readers. |
| Talkiat                         | Recognizing the current rising trend of mental health issues affecting college students today. Transact has partnered with Talkiatry as a resource provided to students by many of our clients. Learn more at <u>Talkiatry.com</u>                                                                                                    |
| Ιαικίαι                         | l y                                                                                                    |
| 17 per Week<br>Board Plan       | Inactive                                                                                                    |

# 12. Mobile Credential Back of Card Setup Quick Guide

When configured, eAccounts, you can have up to five numbers on the back of the card. The configuration instructions will walk you through the setup.

Please follow the instructions below to properly set up Mobile Credential for barcode.

#### Prerequisites:

Mobile Credential provisioned on your smartphone to see the back of card data.

#### Add Talkiatry

#### **Management Portal**

1. Login to Transact Management Portal

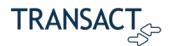

### Mobile Credential Design Query

These settings are included in the eAccounts Management Portal. Back of card configuration is under Mobile Credential Design Query

#### Mobile Credential Procurement

- <u>Card Number Pool Query</u>
- Mobile Credential Design Query
  - Mobile Credential Rules
  - Mobile Credential Query

Click Edit button for the Mobile Credential design you would like to add Talkaitry number to the back of your card.

**Note:** You must make this selection for each Wall tab **Ios Wallet**, **Google Pay, Samsung Wallet**, so you have the same setup and information in every wallet.

|                    | ~              |            |            |  |
|--------------------|----------------|------------|------------|--|
| Android Phone Myld | los Phone Myld | los Wallet | Google Pay |  |
| Samsung Wallet     |                |            |            |  |

Scroll to the bottom of the page to the Hotline section, where you will see this configuration for each wallet.

Note: You must check the box in the first column for the data to display.

|    | Name                                | Туре                | Value          |
|----|-------------------------------------|---------------------|----------------|
| ~  | National Suicide Prevention Hotline | Call 🗸              | 1-800-273-8255 |
| ✓] | Crisis Text Line                    | Text 🗸              | 741741         |
| ✓] | State University Card Office        | Call 🗸              | 1-888-123-6789 |
|    |                                     | <select> V</select> |                |
|    |                                     | <select> V</select> |                |
|    |                                     |                     |                |

Once completed, you must save the entry and check the box. If you want an immediate update to the wallet select Save & Send Refresh.

# **Figure 1 Hotline Display**

Each Wallet displays the data in the in an ellipse or information icon in the wallet in the upper right corner of the Student ID.

| 5:39 | al 🗢 85 |
|------|---------|
| Done | í       |

## iOS example

|   | 1:28 🕈 🕼                                                                                                    |
|---|----------------------------------------------------------------------------------------------------|
| < |                                                                                                    |
|   | Express Mode                                                                                                    |
|   | Express Mode allows you to use your badge<br>without Face ID or passcode. Simply hold your<br>iPhone near a reader. |
|   | BALANCES                                                                                                    |
|   | <b>\$20.00</b><br>Free Soda                                                                                         |
|   | \$2.00<br>Free Snacks                                                                                               |
|   | \$20.00<br>Snack Account                                                                                            |
|   |                                                                                                    |
|   | National Suicide Prevention Hotline                                                                                 |
|   | 1-800-273-8255                                                                                                    |
|   | Talkiatry                                                                                                    |
|   | https://www.talkiatry.com/students                                                                                  |
|   |                                                                                                    |
|   | Privacy Policy                                                                                                    |
|   | Terms and Conditions                                                                                                |
|   |                                                                                                    |
|   | Remove Card                                                                                                    |
|   |                                                                                                    |

Contact Transact support for any questions or assistance.